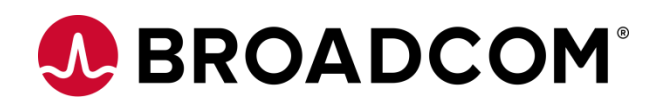

# **Installing Automic Automation Kubernetes Edition v21**

How to deploy to Google Cloud Platform (GCP) Version 1.1 Broadcom, the pulse logo, and Connecting everything are among the trademarks of Broadcom and/or its affiliates in the United States, certain other countries, and/or the EU.

Copyright © 2021 by Broadcom. All Rights Reserved.

The term "Broadcom" refers to Broadcom Inc. and/or its subsidiaries. For more information, please visit www.broadcom.com.

Broadcom reserves the right to make changes without further notice to any products or data herein to improve reliability, function, or design. Information furnished by Broadcom is believed to be accurate and reliable. However, Broadcom does not assume any liability arising out of the application or use of this information, nor the application or use of any product or circuit described herein, neither does it convey any license under its patent rights nor the rights of others.

## Contents

| Chapter                      | 1: Introduction                                                                                                    | 4              |
|------------------------------|----------------------------------------------------------------------------------------------------|----------------|
| Chapter                      | 2: Create the PostgreSQL Database for Automic                                                                                                    | 5              |
| Chapter<br>3.1<br>3.2        | 3: Create the Secrets<br>Automic ImagePullSecret used to retrieve the images from GCR<br>DB secret with the connection information                                                                                            | <b>7</b><br>7  |
| 3.3<br>Chapter               | Client 0 secret with pre-set credentials         4: Customize the JCP-WS and AWI Backend services                                                                                                    | 7<br>8         |
| Chapter<br>5.1<br>5.2<br>5.3 | 5: Deploy AAKE in the GKE Cluster<br>Download the AAKE zip package and install the Automic Helm Plugin and Helm chart<br>Customize values.yaml for GKE<br>Configure the gcloud CLI to connect to the cluster via command line | 9<br>9<br>9    |
| 5.4<br>Chapter               | Install AAKE using Helm                                                                                                    | 10<br>11       |
| Chapter                      | 7: Expose the Cluster to the outside world                                                                                                    | 12             |
| Chapter<br>8.1<br>8.2        | 8: Connect Agents via HTTPS Load Balancer<br>Connect TLS-enabled agents<br>Connect non-TLS agents via TLS Gateway                                                                                                    | 14<br>14<br>14 |

# **Chapter 1: Introduction**

The Google Kubernetes Engine (GKE) offered by Google Cloud Platform (GCP) can be used to deploy and manage the Automic Automation Kubernetes Edition.

If you are new to GCP and Kubernetes, the <u>GKE quickstart guides</u> can provide you with all the information you need, starting with how to use the Google Cloud Shell to work with the cluster, to making the most of Kubernetes with autoscaling. You can also use the <u>Google Cloud SDK</u> to connect to your cluster and deploy AAKE

To connect from the GKE cluster to the PostgreSQL database instance you can either use a private IP address or a public one by configuring the Cloud SQL Auth proxy. Since the second option is not supported with AAKE, a private IP address is used to connect Automic processes to the managed database.

GCP prerequisites at a glance:

- Kubernetes cluster on GKE
- Static public IP address
- Cluster node pool with autoscaling enabled
- PostgreSQL database instance

Be aware, this document does not replace the Automic documentation or a basic understanding of Kubernetes concepts and other Cloud relevant components, such as Load Balancers.

The following is only an example of how to deploy AAKE on GKE. and connect both TLS and non-TLS agents. For this purpose, TLS Gateways in CP mode are used to connect version 12.3 agents, while new TLS agents are able to communicate with the JCPs via HTTPS Load Balancers.. An overview can be found in the diagram below.

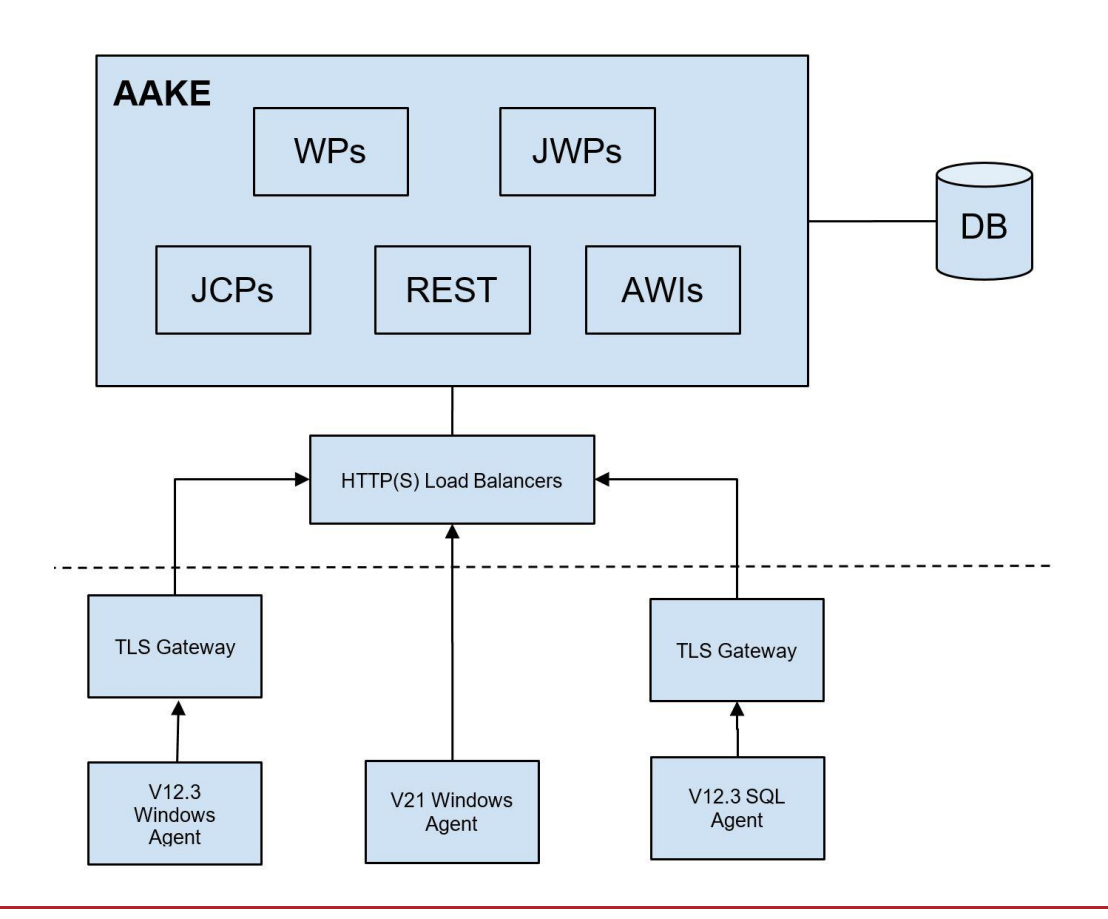

# Chapter 2: Create the PostgreSQL Database for Automic

The PostgreSQL instance must have the vacuum\_cost\_limit flag set to 10000 to load the Automic database. This can be set while creating the instance or updated afterwards. The other mandatory and recommended settings are provided in the Automic documentation.

You can improve the performance of the database connection and Kubernetes by creating both in the same zone on GCP.

You can connect via gcloud from the Google Cloud Shell to create the user and database required for AAKE:

```
$ gcloud sql connect oab-db --user=postgres --quiet
```

Alternatively, if the database instance can be accessed from an external network, psql or pg4Admin can be used.

This requires that the instance is reachable via a public IP and also that the IP addresses of the requesting hosts are included in the authorized networks.

| PRIMARY INSTANCE  All instances > oab-db  Outry insights  Connections  NETWORKING SECURITY  Choose how you want your source to connect to this instance, then define which networks are authorized to connect. Learn more Choose how you want your source to connect to this instance, then define which networks are authorized to connect. Learn more  Nou can use the Cloud SQL Proxy for extra security with either option. Learn more  Nou can use the Cloud SQL Proxy for extra security with either option. Learn more  Nou can use the Cloud SQL Proxy for extra security with either option. Learn more  Nou can use the Cloud SQL Proxy for extra security with either option. Learn more  Nou can use the Cloud SQL Proxy for extra security with either option. Learn more  Nou can use the Cloud SQL Proxy for extra security with either option. Learn more  Nou can use the Cloud SQL Proxy for extra security with either option. Learn more  Associated networking  Select a network to create a private connection  Network *  Network *  Ne | ♦            | SQL            | Connections                                                                                                    |  |  |  |  |  |
|----------------------------------------------------------------------------------------------------|--------------|----------------|----------------------------------------------------------------------------------------------------|--|--|--|--|--|
| <ul> <li>Overview</li> <li>Overview</li> <li>Ouery insights</li> <li>Connections</li> <li>NETWORKING SECURITY</li> <li>Users</li> <li>Databases</li> <li>Backups</li> <li>Replicas</li> <li>Operations</li> <li>Private IP</li> <li>Associated networking</li> <li>Selected a network to create a private connection</li> <li>Selected a network to create a private connection</li> <li>Instance IP assignment</li> <li>Selected a network to create a private connection</li> <li>Instance IP assignment</li> <li>Selected a network to create a private connection</li> <li>Instance IP assignment</li> <li>Selected a network to create a private connection</li> <li>Instance IP assignment</li> <li>Selected a network to create a private connection</li> <li>Instance IP assignment and primate security with the base of the services access connection</li> <li>Instance IP assignment and private private security with the Network across all your projects managed services. If you would like to change this connection please visit the Networking page.</li> <li>SHOW ALLOCATED IP PANGE OPTION</li> <li>Select IP</li> <li>Assigns an atternal, internet-accessible IP address. Requires using an authorized network across all your projects managed services. If you would like to change this connection please visit the Networking page.</li> <li>SHOW ALLOCATED IP PANGE OPTION</li> <li>Select IP</li> <li>Address. Learn more</li> <li>You restame (1985.1.00.1)</li> <li>You restame (203.113.1)</li> <li>AD NETWORK</li> <li>App Engine authorized by default. You can use <u>Cloud IAM</u> to authorize apps in other projects. Learn more</li> <li>SXE DISCARD CHANGES</li> </ul>                                                                                                    | PRIMA        | RY INSTANCE    | All instances ) oab.db                                                                                                    |  |  |  |  |  |
| Moderny insights       PostgreSQL 12         Image: Connections       NETWORKING SECURITY         Image: Users       Choose how you want your source to connect to this instance, then define which networks are authorized to connect. Learn more         Image: Databases       Backups         Image: Papicas       Private IP         Image: Operations       Private IP         Associated networking       Secure to connect to this instance, then define which network so are authorized on cenabled. Learn more         Associated networking       Secure to connection         Network *       Image: Private IP         Associated networking       Secure to connection for network default has been successfully created. You will now be able to use the same network acres all your projects managed services. You would like to change this connection for network default has been successfully created. You will now be able to use the same network acres all your projects managed services. You would like to change this connection please visit the Networking page.         Image: Learn more       Public IP         Associated networking       Tou can specify CIDR ranges to allow IP addresses in those ranges to access your iteration. Learn more         Image: Learn more       Your Heatmane (933.113.1)       Image: Learn more         Image: Learn more       Dato NETWORK       Descretored         Image: Learn more       SAUD NETWORK       Discand totrace authorized by default. You can use cloud L                                                                                                    | Ė            | Overview       | ⊘ oab-db                                                                                                    |  |  |  |  |  |
| <ul> <li>NETWORKING SECURTY</li> <li>Users</li> <li>Databases</li> <li>Backups</li> <li>Replices</li> <li>Operations</li> <li>Private IP</li> <li>Associated networking</li> <li>Select a network to create a private connection for network default has been successfully created. You will now be able to use the same network default has been successfully created. You will now be able to use the same network of default for any or would like to change this connection, please visit the Networking page.</li> <li>You can use the Cloud SQL Proxy to connect to this instance. If you would like to change this connection for network default has been successfully created. You will now be able to use the same network of default for any or you would like to change this connection please visit the Networking page.</li> <li>You can specify CIDP RANGE OPTION</li> <li>You can specify CIDP RANGE OPTION</li> <li>You can specify CIDP Range to allow IP addresses in those ranges to access your instance. Learn more</li> <li>Your Hostname (198.51.100.1)</li> <li>Your Hostname (198.51.100.1)</li> <li>Your Hostname (198.51.100.1)</li> <li>Your Hostname (198.51.100.1)</li> <li>Your Hostname (198.51.100.1)</li> <li>Your Hostname (198.51.100.1)</li> <li>Your Hostname (198.51.100.1)</li> <li>Your Hostname (198.51.100.1)</li> <li>Your Hostname (198.51.100.1)</li> <li>Your Hostname (208.0.113.1)</li> <li>Do NETWORK</li> <li>Appe in this project are authorized by default. You can use Cloud IAM to authorize app: in other projects. Learn more</li> <li>SXY</li> <li>DISCARD CHANGES</li> </ul>                                                                                                    | <b></b>      | Query Insights | PostgreSQL 12                                                                                                    |  |  |  |  |  |
| Image: Second Second Secon                                | - <b>)</b> - | Connections    | NETWORKING SECURITY                                                                                                    |  |  |  |  |  |
| <ul> <li>Intervorks are authorized to connect. Learn more</li> <li>Not can use the Cloud SQL Proxy for extra security with either option. Learn more</li> <li>You can use the Cloud SQL Proxy for extra security with either option. Learn more</li> <li>Instance IP assignment</li> <li>Private IP</li> <li>Associated networking</li> <li>Select a network to disabled once enabled. Learn more</li> <li>Associated networking</li> <li>Select a network to create a private connection</li> <li>Network *</li> <li> <ul> <li>Private Services access connection for network default has been successfully created. You will now be able to use the same network across all your project's managed services. If you would like to change this connection, please visit the Networking page.</li> <li>             SHOW ALLOCATED IP RANGE OPTION             Public IP             Assigns an external, internet-accessible IP address. Requires using an authorized network or the Cloud SQL Proxy to connect to this instance. Learn more         Your Hostiname (198.51.100.1)             Your Hostiname (203.0.113.1)             Your Hostiname (203.0.113.1)             Your Hostiname (203.0.113.1)             Your Hostiname (203.0.113.1)         Your Hostiname (203.0.113.1)         Your Hostiname (203.0.113.1)         Your Hostiname (203.0.113.1)         Your Hostiname (203.0.113.1)         Your Bother projects. Learn more         SAVE DISCARD CHANGES         SAVE DISCARD CHANGES         Not an submit project are authorized by default. You can use Cloud IAM to authorize aps in other projects. Learn more         SAVE DISCARD CHANGES         Not and point this project are authorized by default. You can use Cloud IAM to authorize aps in other projects. Learn more         SAVE DISCARD CHANGES         Not an other projects. Learn more         SAVE<!--</td--><td>**</td><td>Users</td><td>Choose how you want your source to connect to this instance, then define which</td></li></ul></li></ul>                                                                               | **           | Users          | Choose how you want your source to connect to this instance, then define which                                                                                                    |  |  |  |  |  |
| <ul> <li>Backups</li> <li>Repicas</li> <li>Operations</li> <li>Instance IP assignment</li> <li>Private IP</li> <li>Associated network to create a private connection</li> <li>Network *</li> <li>default</li> <li>Private services access connection for network default has been successfully created. You will now be able to use the same network across all your projects managed services. If you would like to change this connection, please visit the Networking page.</li> <li>SHOW ALLOCATED IP RANCE OPTION</li> <li>You Can specify CIDR ranges to allow IP address. Requires using an authorized network or the Cloud SQL Proxy to connect to this instance. Learn more</li> <li>You Hostname (98.51.100.1)</li> <li>You Hostname (98.51.100.1)</li> <li>You Hostname (203.0.113.1)</li> <li>ADD NETWORK</li> <li>App Engine authorization</li> <li>App Engine authorization</li> <li>App Engine authorization</li> <li>App Engine authorization</li> <li>App Engine authorization this project are authorized by default. You can use Cloud IAM to authorize apps in this projects. Learn more</li> <li>SAYE DISCARD CHANGES</li> </ul>                                                                                                    | ::           | Databases      | networks are authorized to connect. Learn more                                                                                                    |  |  |  |  |  |
| Instance IP assignment         Image: Image: Imag                                                          |              | Backups        | You can use the Cloud SQL Proxy for extra security with either option. Learn more                                                                                                    |  |  |  |  |  |
| <ul> <li>Private IP<br/>Assigns an internal, Google-hosted VPC IP address. Requires additional APIs and<br/>permissions. Can't be disabled once enabled. Learn more<br/>Associated networking<br/>Select a network to create a private connection<br/>Network *<br/>default</li> <li>Private services access connection for network default has been<br/>successfully created. You will now be able to use the same network<br/>across all your projects managed services. If you would like to change<br/>this connection, please visit the <u>Networking page</u>.</li> <li>✓ SHOW ALLOCATED IP RANGE OPTION</li> <li>✓ Public IP<br/>Assigns an external, internet-accessible IP address. Requires using an authorized network<br/>or the Cloud SQL Proxy to connect to this instance. Learn more<br/>Your Hostname (198:51:100.1)</li> <li>✓ Your Hostname (198:51:100.1)</li> <li>✓ Your Hostname (198:51:100.1)</li> <li>✓ ADD NETWORK</li> <li>ADD NETWORK</li> <li>Alaps in this project are authorized by default. You can use <u>Cloud IAM</u> to authorize<br/>apps in this projects. Learn more</li> <li>SXE DISCAD CHANGES</li> </ul>                                                                                                    | 片            | Replicas       | Instance IP assignment                                                                                                    |  |  |  |  |  |
| Associated networking<br>Select a network to create a private connection<br>Network *<br>default<br>Private services access connection for network default has been<br>successfully created. You will now bable to use the same network<br>across all your projects managed services. If you would like to change<br>this connection, please visit the Networking page.<br>SHOW ALLOCATED IP RANGE OPTION<br>Public IP<br>Assigns an external, internet-accessible IP address. Requires using an authorized network<br>or the Cloud SQL Proxy to connect to this instance. Learn more<br>Authorized networks<br>You can specify CIDR ranges to allow IP addresses in those ranges to access your<br>instance. Learn more<br>Your Hostname (198:51:100:1)<br>Your Hostname (203.0:113:1)<br>ADD NETWORK<br>All apps in this project are authorized by default. You can use <u>Cloud IAM</u> to authorized<br>apps in other projects. Learn more<br>SAVE DISCARD CHANGES                                                                                                    | :            | Operations     | Private IP<br>Assigns an internal, Google-hosted VPC IP address. Requires additional APIs and<br>permissions. Can't be disabled once enabled. Learn more                                                                                                    |  |  |  |  |  |
| Network *         default <ul> <li>Private services access connection for network default has been successfully created. You will now be able to use the same network across all your project's managed services. If you would like to change this connection, please visit the Networking page.</li> </ul> <ul> <li>SHOW ALLOCATED IP RANCE OPTION</li> <li>Public IP</li> <li>Assigns an external, internet-accessible IP address. Requires using an authorized network or the Cloud SQL Proxy to connect to this instance. Learn more</li> </ul> Authorized networks          Your Hostname (198.51.100.1)            Your Hostname (203.0.113.1)            Your Hostname (203.0.113.1)            App Engine authorization         All apps in this project are authorized by default. You can use Cloud IAM to authorize apps in other projects. Learn more          SAVE       DISCARD CHANGES                                                                                                    |              |                | Associated networking<br>Select a network to create a private connection                                                                                                    |  |  |  |  |  |
| default <ul> <li>Private services access connection for network default has been successfully created. You will now be able to use the same network across all your project's managed services. If you would like to change this connection, please visit the Networking page.</li> <li>SHOW ALLOCATED IP RANGE OPTION</li> <li>Public IP</li> <li>Assigns an external, internet-accessible IP address. Requires using an authorized network or the Cloud SQL Proxy to connect to this instance. Learn more</li> </ul> <li>Authorized networks</li> <li>Your can specify CIDR ranges to allow IP addresses in those ranges to access your instance. Learn more</li> <li>Your Hostname (198.51.100.1)</li> <li>Your Hostname (203.0.113.1)</li> <li>ADD NETWORK</li> <li>ADD NETWORK</li> <li>All apps in this project are authorized by default. You can use Cloud IAM to authorize apps in other projects. Learn more</li> <li>SAVE DISCARD CHANGES</li>                                                                                                    |              |                | <pre></pre>                                                                                                    |  |  |  |  |  |
| <ul> <li>Private services access connection for network default has been successfully created. You will now be able to use the same network across all your project's managed services. If you would like to change this connection, please visit the <u>Networking page</u>.</li> <li>SHOW ALLOCATED IP RANGE OPTION</li> <li>Public IP<br/>Assigns an external, internet-accessible IP address. Requires using an authorized network or the Cloud SQL Proxy to connect to this instance. Learn more</li> <li>Authorized networks</li> <li>You can specify CIDR ranges to allow IP addresses in those ranges to access your instance. Learn more</li> <li>Your Hostname (198:51.100.1)</li> <li>Your Hostname (203.0.113.1)</li> <li>ADD NETWORK</li> <li>ADD NETWORK</li> <li>Ald apps in this project are authorized by default. You can use <u>Cloud IAM</u> to authorize apps in other projects. Learn more</li> <li>SAVE DISCARD CHANGES</li> </ul>                                                                                                    |              |                | default 🗸                                                                                                    |  |  |  |  |  |
| <ul> <li>SHOW ALLOCATED IP RANGE OPTION</li> <li>Public IP<br/>Assigns an external, internet-accessible IP address. Requires using an authorized network<br/>or the Cloud SQL Proxy to connect to this instance. Learn more</li> <li>Authorized networks<br/>You can specify CIDR ranges to allow IP addresses in those ranges to access your<br/>instance. Learn more</li> <li>Your Hostname (198.51.100.1)</li> <li>Your Hostname (203.0.113.1)</li> <li>ADD NETWORK</li> <li>ADD NETWORK</li> <li>All apps in this project are authorized by default. You can use <u>Cloud IAM</u> to authorize<br/>apps in other projects. Learn more</li> <li>SAVE DISCARD CHANGES</li> </ul>                                                                                                    |              |                | Private services access connection for network default has been<br>successfully created. You will now be able to use the same network<br>across all your project's managed services. If you would like to change<br>this connection, please visit the <u>Networking page</u> . |  |  |  |  |  |
| <ul> <li>Public IP<br/>Assigns an external, internet-accessible IP address. Requires using an authorized network<br/>or the Cloud SQL Proxy to connect to this instance. Learn more</li> <li>Authorized networks<br/>You can specify CIDR ranges to allow IP addresses in those ranges to access your<br/>instance. Learn more</li> <li>Your Hostname (198.51.100.1)</li> <li>Your Hostname (203.0.113.1)</li> <li>ADD NETWORK</li> <li>App Engine authorization<br/>All apps in this project are authorized by default. You can use <u>Cloud IAM</u> to authorize<br/>apps in other projects. Learn more</li> <li>SAVE DISCARD CHANGES</li> </ul>                                                                                                    |              |                | ✓ SHOW ALLOCATED IP RANGE OPTION                                                                                                    |  |  |  |  |  |
| Authorized networks         You can specify CIDR ranges to allow IP addresses in those ranges to access your instance. Learn more         Your Hostname (198.51.100.1)         Your Hostname (203.0.113.1)         ADD NETWORK         App Engine authorization         All apps in this project are authorized by default. You can use Cloud IAM to authorize apps in other projects. Learn more         SAVE       DISCARD CHANGES                                                                                                    |              |                | Public IP<br>Assigns an external, internet-accessible IP address. Requires using an authorized network<br>or the Cloud SQL Proxy to connect to this instance. Learn more                                                                                                    |  |  |  |  |  |
| Your Hostname (198.51.100.1)         Your Hostname (203.0.113.1)         ADD NETWORK         App Engine authorization         All apps in this project are authorized by default. You can use <u>Cloud IAM</u> to authorize apps in other projects. Learn more         SAVE       DISCARD CHANGES                                                                                                    |              |                | Authorized networks<br>You can specify CIDR ranges to allow IP addresses in those ranges to access your<br>instance. Learn more                                                                                                    |  |  |  |  |  |
| Your Hostname (203.0.113.1)         ADD NETWORK         App Engine authorization         All apps in this project are authorized by default. You can use <u>Cloud IAM</u> to authorize apps in other projects. Learn more         SAVE       DISCARD CHANGES                                                                                                    |              |                | Your Hostname (198.51.100.1)                                                                                                    |  |  |  |  |  |
| ADD NETWORK App Engine authorization All apps in this project are authorized by default. You can use <u>Cloud IAM</u> to authorize apps in other projects. Learn more SAVE DISCARD CHANGES                                                                                                    |              |                | Your Hostname (203.0.113.1)                                                                                                    |  |  |  |  |  |
| App Engine authorization         All apps in this project are authorized by default. You can use <u>Cloud IAM</u> to authorize apps in other projects. <u>Learn more</u> SAVE       DISCARD CHANGES                                                                                                    |              |                | ADD NETWORK                                                                                                    |  |  |  |  |  |
|                                                                                                    |              |                | App Engine authorization         All apps in this project are authorized by default. You can use <u>Cloud IAM</u> to authorize apps in other projects. <u>Learn more</u> SAVE       DISCARD CHANGES                                                                            |  |  |  |  |  |

```
CREATE USER "oab" WITH LOGIN PASSWORD 'dev' CONNECTION LIMIT -1;

CREATE DATABASE ae WITH OWNER = "oab" TEMPLATE = template0 ENCODING = 'UTF8'

LC_COLLATE = 'C' LC_CTYPE = 'C' CONNECTION LIMIT = -1;

CREATE SCHEMA dbo AUTHORIZATION "oab";
```

```
ALTER ROLE "oab" IN DATABASE ae SET search_path TO 'dbo';
```

## **Chapter 3: Create the Secrets**

Sensitive information relevant to the Automic system is stored in secrets and retrieved during deployment. You must download a json file that stores the credentials required to pull the container images from the Automic Downloads Page.

### 3.1 Automic ImagePullSecret used to retrieve the images from GCR

```
$ kubectl create secret docker-registry automic-image-pull-secret \
    --docker-server=gcr.io \
    --docker-username=_json_key \
    --docker-password="$(cat ./automic-image-pull-secret.json)" \
    --docker-email=broadcom-com@esd-automic-saas.iam.gserviceaccount.com
```

#### 3.2 DB secret with the connection information

```
$ kubectl create secret generic ae-db \
--from-literal=host=<your-db-instance-ip-address> \
--from-literal=vendor=postgres --from-literal=port='5432' --from-literal=user=oab \
--from-literal=db=ae --from-literal=password=dev \
--from-literal=data-tablespace-name=pg_default \
--from-literal=index-tablespace-name=pg_default \
--from-literal=additional-parameters="connect_timeout=10 client_encoding=LATIN9"
```

#### 3.3 Client 0 secret with pre-set credentials

```
$ kubectl create secret generic client0-user \
--from-literal=client='0' \
--from-literal=user=ADMIN \
--from-literal=department=ADMIN \
--from-literal=password=admin
```

# Chapter 4: Customize the JCP-WS and AWI Backend services

Certain back-end services exposed outside the cluster require additional configuration to optimize their functionality. This can be achieved by creating BackendConfig objects that overwrite default timeouts or enable the usage of cookies.

- \$ kubectl apply -f jcp-ws-backendconfig.yaml
- \$ kubectl apply -f awi-backendconfig.yaml

#### jcp-ws-backendconfig.yaml:

```
apiVersion: cloud.google.com/v1beta1
kind: BackendConfig
metadata:
   name: jcp-ws-backendconfig
spec:
   timeoutSec: 86400
   connectionDraining:
        drainingTimeoutSec: 3600
```

#### awi-backendconfig.yaml:

```
apiVersion: cloud.google.com/vlbeta1
kind: BackendConfig
metadata:
   name: awi-backendconfig
spec:
   timeoutSec: 86400
   connectionDraining:
     drainingTimeoutSec: 120
   sessionAffinity:
     affinityType: "GENERATED_COOKIE"
     affinityCookieTtlSec: 3600
healthCheck:
     checkIntervalSec: 30
   requestPath: /awi/health
```

# Chapter 5: Deploy AAKE in the GKE Cluster

The AAKE zip package that can be downloaded from <u>https://downloads.automic.com</u> contains a Helm Plugin mainly used to check the status of the installation and a Helm chart with the values.yaml file as the entry point for the configuration.

## 5.1 Download the AAKE zip package and install the Automic Helm Plugin and Helm chart

```
$ tar xvf automic-automation-plugin-1.0.0.tgz
```

\$ helm plugin install automic-automation-plugin

```
$ tar xvf automic-automation-1.0.0.tgz
```

\$ cp automic-automation/values.yaml values.yaml

## 5.2 Customize values.yaml for GKE

Add annotations for AAKE services to use Ingress and configure health checks.

```
awi:
service:
annotations:
cloud.google.com/neg: '{"ingress": true}'
beta.cloud.google.com/backend-config: '{"default": "awi-backendconfig"}'
jcp-rest:
service:
annotations:
cloud.google.com/neg: '{"ingress": true}'
jcp-ws:
service:
annotations:
cloud.google.com/neg: '{"ingress": true}'
cloud.google.com/neg: '{"ingress": true}'
beta.cloud.google.com/backend-config: '{"default": "jcp-ws-backendconfig"}'
```

## 5.3 Configure the gcloud CLI to connect to the cluster via command line

\$ gcloud container clusters get-credentials oab-aake --zone europe-central2-c -project demos-esd-automic

## 5.4 Install AAKE using Helm

\$ helm install aake automic-automation-1.0.0.tgz -f values.yaml

| ٢                 | Kubernetes Engine     | Worklo                                                                                       | oads CREFRESH 🛨 DE                 | PLOY 📋 DE | LETE       |      |           |          |  |  |
|-------------------|-----------------------|----------------------------------------------------------------------------------------------|------------------------------------|-----------|------------|------|-----------|----------|--|--|
| .0.<br>0.0<br>.0. | Clusters              | Cluster<br>oab-aal                                                                           | xe   Namespace v21                 |           | ▼ RESET    | SAVE |           |          |  |  |
| •                 | Workloads             |                                                                                              |                                    |           |            |      |           |          |  |  |
| A                 | Services & Ingress    | Workloads are deployable units of computing that can be created and managed in a<br>cluster. |                                    |           |            |      |           |          |  |  |
|                   | Applications          | OVERVIEW COST OPTIMIZATION PREVIEW                                                           |                                    |           |            |      |           |          |  |  |
|                   | Configuration         | Filter Is system object : False 😵 Filter workloads                                           |                                    |           |            |      |           |          |  |  |
| <u>o</u>          | Storage               |                                                                                              | Name 🛧                             | Status    | Туре       | Pods | Namespace | Cluster  |  |  |
| :=                | Object Browser        |                                                                                              | ae-cp                              | S OK      | Deployment | 0/0  | v21       | oab-aake |  |  |
|                   |                       |                                                                                              | ae-wp                              | 🕑 ОК      | Deployment | 4/4  | v21       | oab-aake |  |  |
| Â                 | Migrate to containers |                                                                                              | awi                                | 🕑 ОК      | Deployment | 2/2  | v21       | oab-aake |  |  |
|                   | Config Management     |                                                                                              | cust-aa-21-0-0-data-1638198231188  | 🕑 ОК      | Job        | 0/1  | v21       | oab-aake |  |  |
|                   |                       |                                                                                              | cust-aa-21-0-0-ready-1638198231188 | 🕑 ОК      | Job        | 0/1  | v21       | oab-aake |  |  |
|                   |                       |                                                                                              | initial-data-21-0-0-1638198231188  | 🕑 ОК      | Job        | 0/1  | v21       | oab-aake |  |  |
|                   |                       |                                                                                              | install-operator                   | 🕑 ОК      | Deployment | 1/1  | v21       | oab-aake |  |  |
|                   |                       |                                                                                              | jcp-rest                           | 🕑 ОК      | Deployment | 1/1  | v21       | oab-aake |  |  |
|                   |                       |                                                                                              | jcp-ws                             | 🛇 ОК      | Deployment | 3/3  | v21       | oab-aake |  |  |
|                   |                       |                                                                                              | jwp                                | S OK      | Deployment | 2/2  | v21       | oab-aake |  |  |
|                   |                       |                                                                                              |                                    |           |            |      |           |          |  |  |

The Automic Helm plugin can be used to check the status of the installation:

\$ helm automic-automation status

# Chapter 6: Configure TLS certificates

You must have valid certificates in place to connect TLS-enabled agents to the AAKE cluster. The TLS handshake is performed between the agent and the HTTPS Load Balancer and there is no need to additionally configure the JCP as is the case for on-prem installations.

The TLS-enabled agents use hostname verification, so make sure the domains of the HTTPS Load Balancers are included as SANs in the certificate if you don't use a wildcard domain.

A ManagedCertificate object can be used to create a certificate including all the required domain names. In this example, the already available static IP address is used with .nip.io to allow the usage of separate domains for AWI, JCP-REST and JCP\_WS.

```
$ kubectl apply -f managed-certificate.yaml
```

#### managed-certificate.yaml:

```
apiVersion: networking.gke.io/v1beta2
kind: ManagedCertificate
metadata:
    name: aake-cert-default
spec:
    domains:
        - awi.<your static public ip address>.nip.io
        - rest.<your static public ip address>.nip.io
        - ws.<your static public ip address>.nip.io
```

| æ           | Network services        | ← Certificate details                                                                                                    | <b>DELETE</b>                               |  |  |  |  |
|-------------|-------------------------|----------------------------------------------------------------------------------------------------|---------------------------------------------|--|--|--|--|
| A           | Load balancing          | mcrt-12a7b631-61f2-4cd0-961b-9a310c20e8aa                                                                                                    |                                             |  |  |  |  |
|             | Cloud DNS               | In use by<br>k8s2-ts-ktptb5u7-tp4-oab-aake-66ztd693                                                                                                    |                                             |  |  |  |  |
| <€>         | Cloud CDN               | Certificate Type MAI                                                                                                    | NAGED                                       |  |  |  |  |
| 64          |                         | Status ACT                                                                                                    | IVE 📀                                       |  |  |  |  |
| <u>⊶</u> )+ | Cloud NAT               | Domain status                                                                                                    | awi. <your address="" ip="">.nip.io</your>  |  |  |  |  |
| 11-         | Traffic Director        | č                                                                                                    | vs. <your address="" ip="">.nip.io</your>   |  |  |  |  |
|             |                         | Expires Feb                                                                                                    | 7, 2022, 11:17:39 AM                        |  |  |  |  |
|             | Service Directory       | Serial Number 26:1                                                                                                    | C:8B:48:37:21:6C:5F:09:00:00:00:00:CC:9C:70 |  |  |  |  |
| ://         | Cloud Domains           | Certificate Issuer GTS                                                                                                    | S CA 1D4                                    |  |  |  |  |
| •           | Private Service Connect | Certificate chain<br>P GlobalSign Root CA - Jan 28, 2028, 1:00:42 AM<br>GTS Root R1 - Jan 28, 2028, 1:00:42 AM<br>GTS CA 1D4 - Sep 30, 2027, 2:00:42 AM<br>P awi.34.117.31.39.nip.io - Feb 7, 2022, 11:17:39 AM |                                             |  |  |  |  |
|             |                         | Equivalent REST                                                                                                    |                                             |  |  |  |  |

The generated certificate is signed by the GlobalSign public Certificate Authority and looks as below:

# Chapter 7: Expose the Cluster to the outside world

To access the AWI and for agents to connect to the JCP, these services must be exposed via Ingresses and HTTP(S) Load Balancers.

The domains/endpoints where the HTTP(S) Load Balancers can be reached are configured as hosts in the Ingresses. The previously created TLS certificate can be referenced via the managed certificates extension.

When an Ingress object is created, the GKE Ingress controller automatically creates an HTTP(S) Load Balancer and configures it according to the information in the Ingress and the corresponding backend services.

The Ingress configuration to access AWI, JCP-REST and JCP-WS could look as below:Additionally, the endpoints for the WS and REST JCPs need to be configured in UC\_SYSTEM\_SETTINGS to also point to the Load Balancer address.

```
$ kubectl apply -f ingress.yaml
```

#### ingress.yaml

```
apiVersion: networking.k8s.io/v1
kind: Ingress
metadata:
  name: aake-oab-ingress
  annotations:
    kubernetes.io/ingress.global-static-ip-name: oab-aake-static
    networking.gke.io/managed-certificates: oab-aake-cert-static
spec:
  rules:
    - host: awi.<your static public ip address>.nip.io
      http:
        paths:
          - path: /*
            pathType: ImplementationSpecific
            backend:
              service:
                name: awi
                port:
                  name: awi
    - host: rest.<your static public ip address>.nip.io
      http:
        paths:
          - path: /*
            pathType: ImplementationSpecific
            backend:
              service:
                name: jcp-rest
                port:
                  name: rest
    - host: ws.<your static public ip address>.nip.io
      http:
        paths:
          - path: /*
            pathType: ImplementationSpecific
            backend:
              service:
```

```
name: jcp-ws
port:
    name: ws
```

After the Ingresses have been successfully deployed and Load Balancers created, AWI can be reached via the exposed endpoint - https://awi.<your static public ip address>.nip.io

Additionally, the endpoints for the WS and REST JCPs need to be configured in UC\_SYSTEM\_SETTINGS to also point to the Load Balancer address.

| Automic 🔒 📴 Process Assembly        | Process Monitoring 🔑 A | Administration                                                |         | <b>Q</b> Search | <b>.</b> | <b>⊻ ?</b> | ADMIN/ADMIN<br>AUTOMIC: 0 |
|-------------------------------------|------------------------|---------------------------------------------------------------|---------|-----------------|----------|------------|---------------------------|
| <i>i</i> Please configure telemetry |                        |                                                               |         |                 |          |            |                           |
| VAR UC_SYSTEM_SETTINGS              |                        |                                                               |         |                 |          |            |                           |
| gP Edit P Save More ♥               |                        |                                                               |         |                 |          |            |                           |
| > (i) General                       | 🕂 Add Row 🛛 — Remove 🐰 | 🕂 Add Row 🗢 Remove 🐰 Cut 📄 Copy 💼 Paste                       |         |                 |          |            |                           |
| Variables                           | Кеу                    | Value 1                                                       | Value 2 | Value 3         | Value 4  | Value 5    |                           |
| valabes                             | JCP_ENDPOINT           | https://ws. <your address="" ip="" public="">.nip.io</your>   |         |                 |          |            |                           |
| Version Management                  | REST_ENDPOINT          | https://rest. <your address="" ip="" public="">.nip.io</your> |         |                 |          |            |                           |
| > Documentation                     |                        |                                                               |         |                 |          |            |                           |
|                                     |                        |                                                               |         |                 |          |            |                           |
|                                     |                        |                                                               |         |                 |          |            |                           |

If you already have domains/addresses assigned to the Load Balancer(s), you can also configure the endpoints as environment variables in values.yaml.

# environment defines variables that will be stored in the configmap aa-properties and injected as ENV into the containers

environment:

JCP\_WS\_EXTERNAL\_ENDPOINT: "https://ws-default.<your public ip address>.nip.io"

JCP\_REST\_EXTERNAL\_ENDPOINT: "https://rest-default.<your public ip address>.nip.io"

# Chapter 8: Connect Agents via HTTPS Load Balancer

## 8.1 Connect TLS-enabled agents

TLS agents can connect to the JCPs via the Ingress/HTTPS Load Balancer that acts as a server for the TLS Handshake. The certificate of the LB needs to be trusted by the agent. Since a public CA signs it, it is usually trusted by applications since the root certificate of the signing CA is already included in the Java/OS truststore.

In this case, the ini file of the v21 Windows agent and TLS Gateway only require the Automic system name and endpoint where the JCPs can be reached:

#### UCXJWX6.ini: [GLOBAL] ; name=WINTLS01 ; system=AUTOMIC ... [TCP/IP] ; connection=ws-default.<your public ip address>.nip.io:443

## 8.2 Connect non-TLS agents via TLS Gateway

To use the TLS Gateway in CP mode, the TLS\_GATEWAY\_CP key in UC\_SYSTEM\_SETTINGS variable has to be set to Yes, and the cp\_port ini parameter has to be configured.

Configure the required param in the ini file of the Gateways as below:

#### uctlsgtw.ini:

```
[GLOBAL]
;
name=TLSGTW01
;
system=AUTOMIC
...
[TCP/IP]
;
connection=ws-default.<your public ip address>.nip.io:443
...
cp port=2217
```

The v12.3 agents can use the same system name and the cp parameter has to match the hostname/address of the machine where the TLS Gateway is installed and also the same port configured as a cp\_port for the Gateway.

For our example, this would be:

#### UCXJWX6.ini:

```
[GLOBAL]
;
name=WIN12.3
;
system=AUTOMIC
...
[TCP/IP]
;
cp=<your tls gateway hostname or address>:2217
```

#### ucxjsqlx.ini:

```
[GLOBAL]
;
name=SQL12.3
;
system=AUTOMIC
...
[TCP/IP]
;
cp=<your tls gateway hostname or address>:2218
```

The TLS Gateways and the agents should be visible in AWI.

| Automic 🔒 🎦 Process Assemb   | ly 🗹 Process | Monitoring 🔑 Admi | nistration        |                            |     | Q Search | 🌲 🖬 😯                       | ADMIN/ADMIN<br>AUTOMIC: 0 |
|------------------------------|--------------|-------------------|-------------------|----------------------------|-----|----------|-----------------------------|---------------------------|
| i Please configure telemetry |              |                   |                   |                            |     |          |                             |                           |
| > 🕵 User Management          | Agents (5)   | 📴 Add Agent       | 🎝 Open 🛛 💢 Delete | 🗐 Download Agent           |     |          | 🚡 Export Table 🛛 🚏 Filter 🕧 | Details 5                 |
| > 🧫 Client Management        | Status -     | Name              | Authenticated     | Version                    | TLS | Platform | TLS Gateway                 | Hardware                  |
| ,                            |              | SQL12.3           | ✓                 | 12.3.6+build.1623930624839 |     | SQL      | TLSGTW02                    | SQLMSSQL                  |
| Queues                       |              | TLSGTW01          | ✓                 | 21.0.0+build.54            | ~   | TLS_GTW  |                             | TLS_GATEWAY               |
| u 🖻 Anasta 8 Crauna          |              | TLSGTW02          | ✓                 | 21.0.0+build.54            | ~   | TLS_GTW  |                             | TLS_GATEWAY               |
| Agents & Groups              |              | WIN12.3           | ✓                 | 12.3.6+build.1623930633256 |     | WINDOWS  | TLSGTW01                    | x86/4/64                  |
| Agents                       |              | WINTLS01          | ✓                 | 21.0.0+build.54            | ~   | WINDOWS  |                             | x86/4/64                  |
| Gent Groups                  |              |                   |                   |                            |     |          |                             |                           |
| 🐼 Ungrade History            |              |                   |                   |                            |     |          |                             |                           |
| () opgrade mistory           |              |                   |                   |                            |     |          |                             |                           |
| Agent Authorization Policies |              |                   |                   |                            |     |          |                             |                           |
| > Mattor Engine Management   |              |                   |                   |                            |     |          |                             |                           |

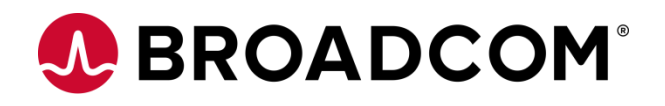